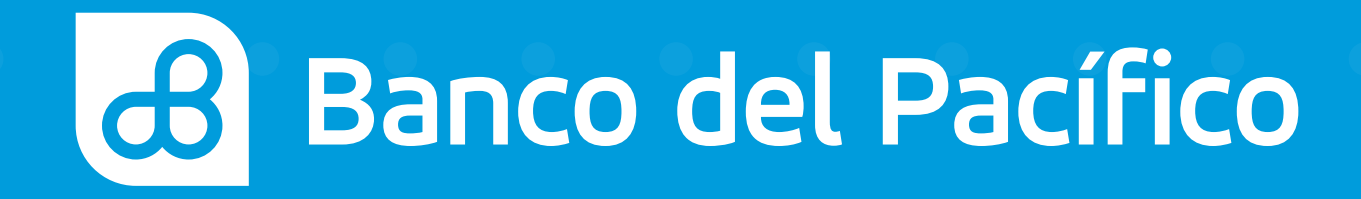

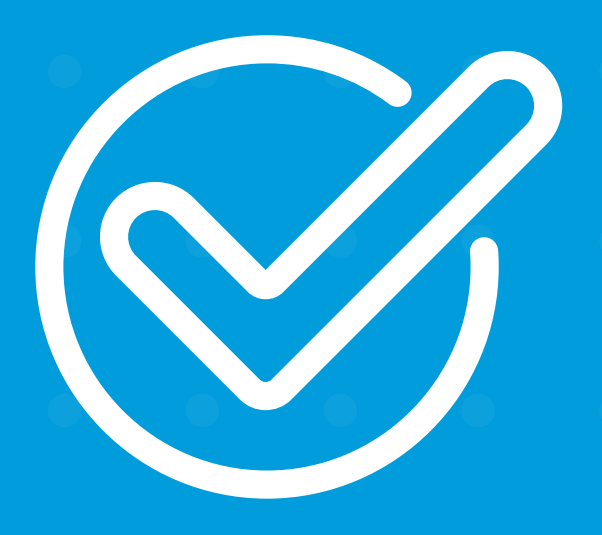

**Cómo declarar un servicio básico** desde Banca Móvil.

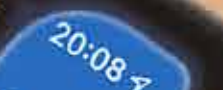

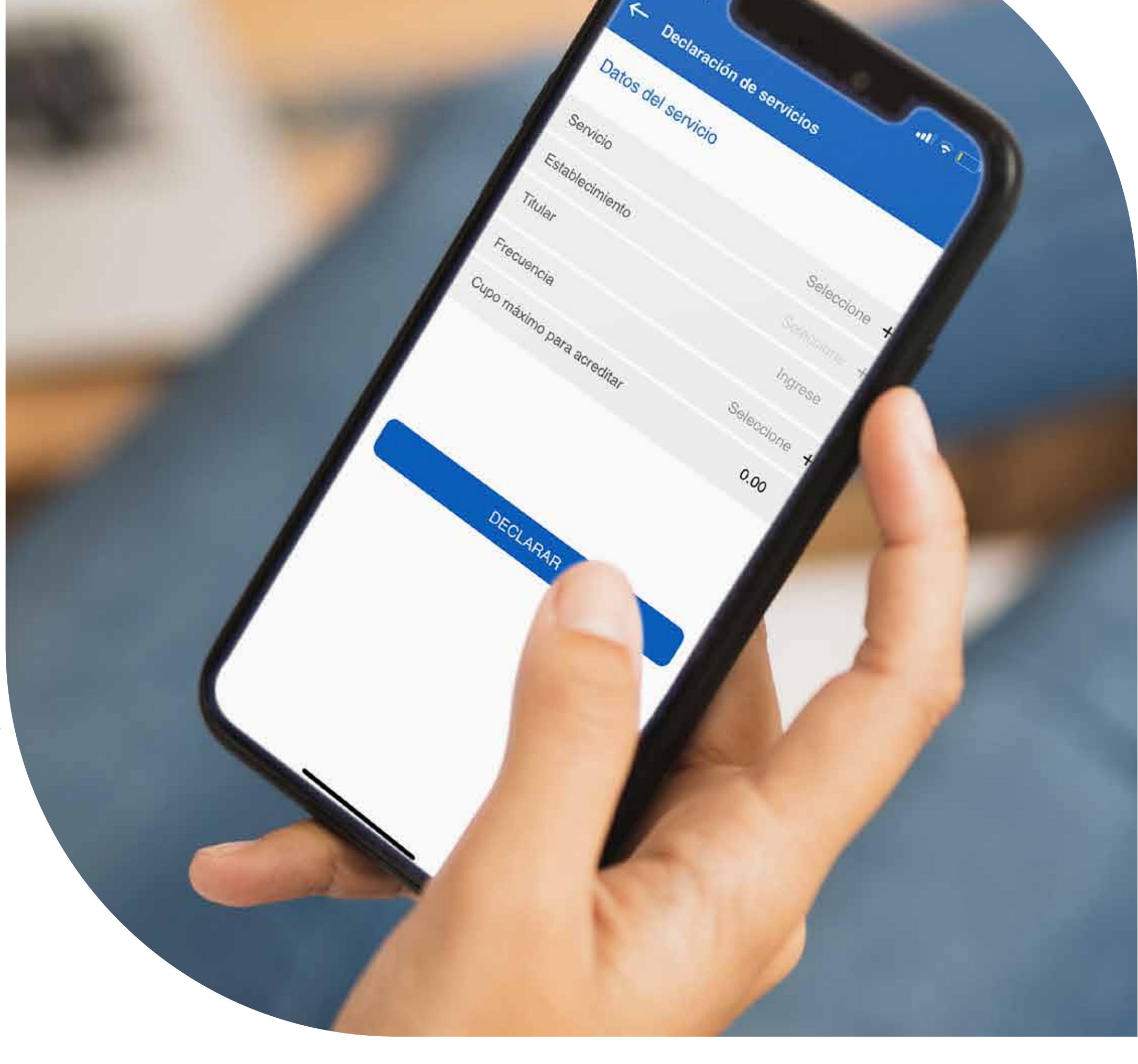

# Declaración

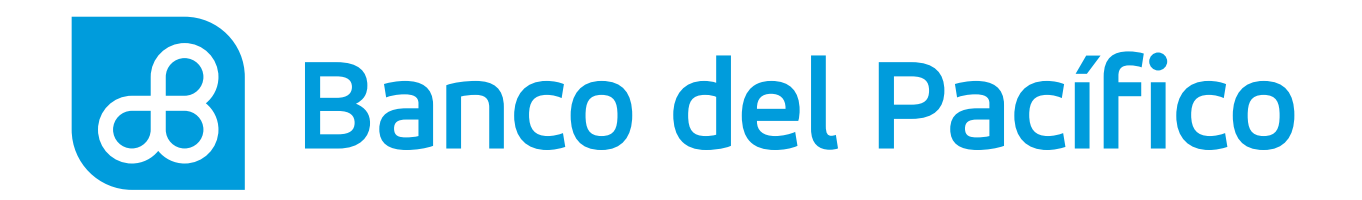

## Inicia sesión desde la App Banca Móvil.

Accede según el método de seguridad de tu celular

- FaceID o TouchID
- Reconocimiento Facial
- Usuario y Contraseña de la Banca Virtual Intermático

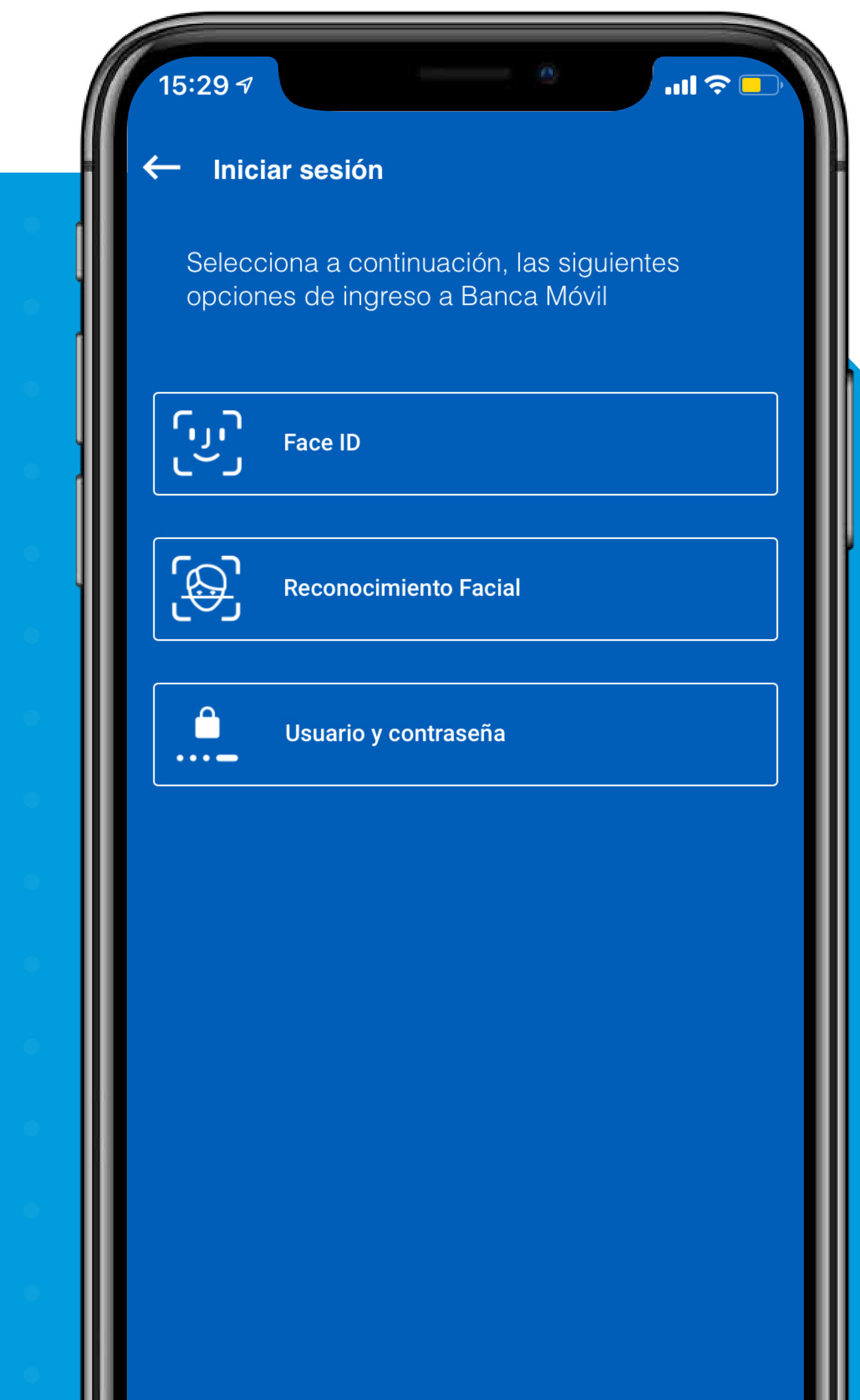

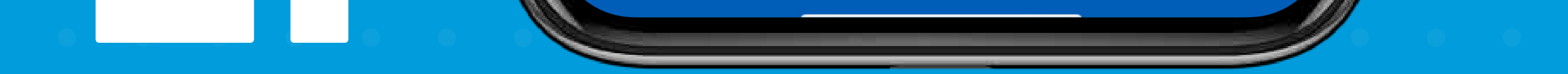

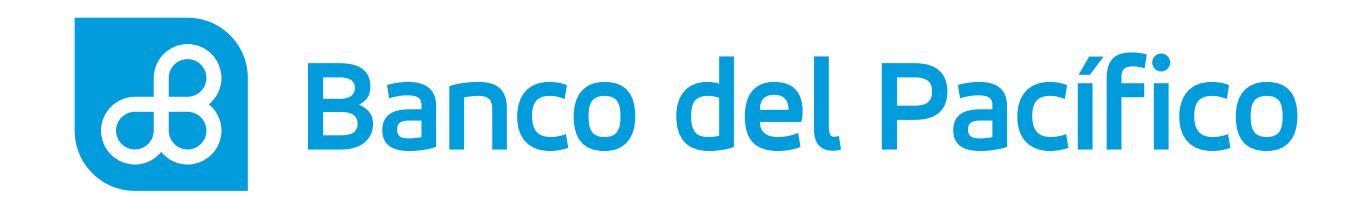

Despliega el menú que se encuentra en la parte superior izquierda. Posterior, escoge la opción **Servicios** y **Declaración de servicios.** 

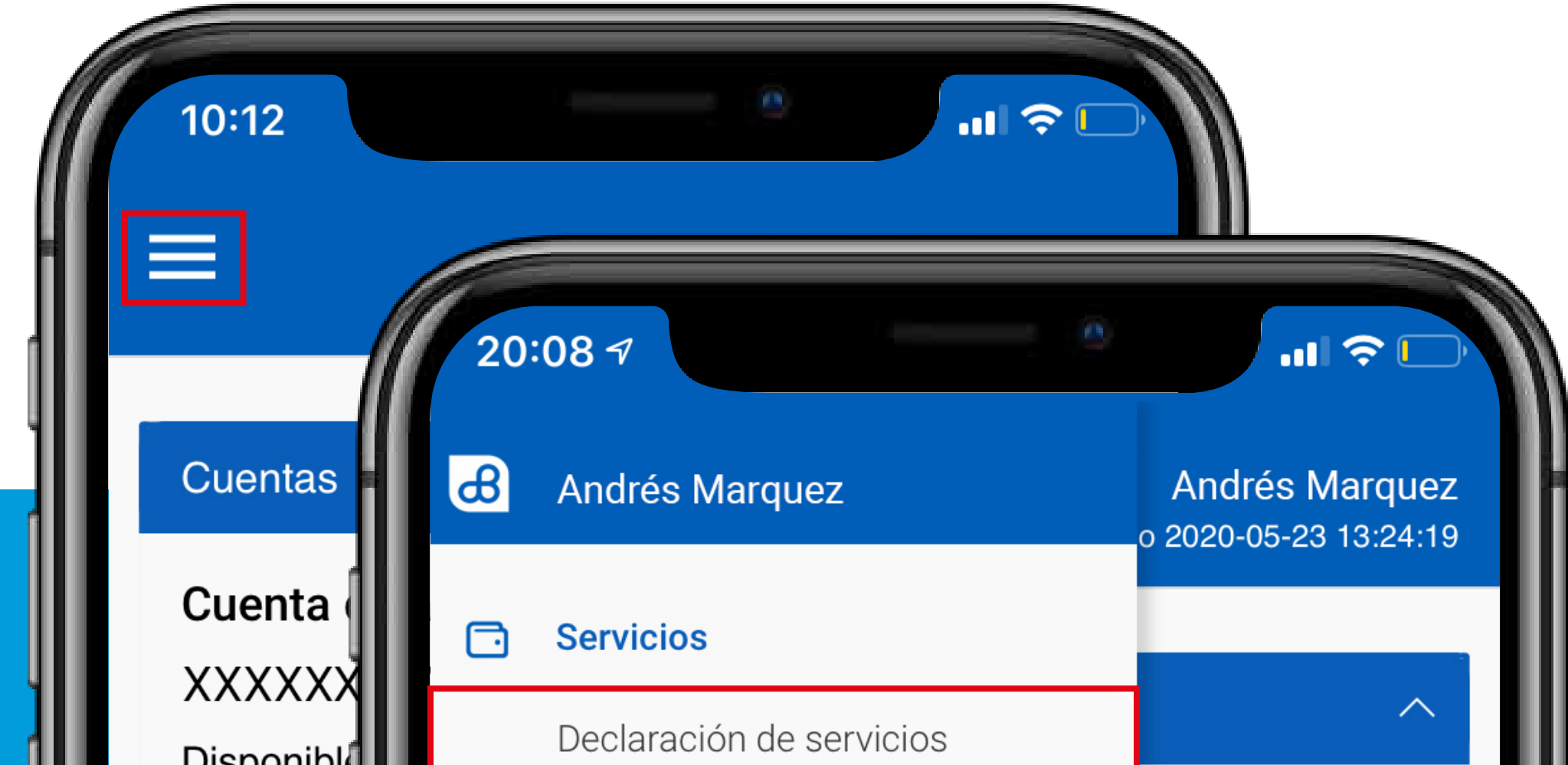

|   | Disponible                   |             |                            |
|---|------------------------------|-------------|----------------------------|
|   | Saldo tota Pago de servicios |             | Pago de servicios          |
|   |                              |             | Recarga de tarjeta prepago |
|   | Inversion                    |             | Recarga de celular         |
|   | Tarjetas c                   | ØE          | Mis cuentas                |
|   | Tariataa n                   | =           | Mis tarjetas               |
| • | raijetas p                   | ⋳           | Bloqueos                   |
|   | Préstamo                     |             | Transferencias             |
|   |                              | <u>lad</u>  | Mis estadísticas           |
|   |                              | \$).        | Orden de pago móvil        |
|   |                              | 5           | Préstamos                  |
| • |                              | ø           | Configuración              |
|   |                              | <b>&gt;</b> | Agencias y Cajeros         |
|   |                              | <b>(¢</b> > | Salir                      |
|   |                              |             |                            |
| • |                              |             |                            |
|   |                              |             |                            |
|   |                              |             |                            |
|   |                              |             |                            |

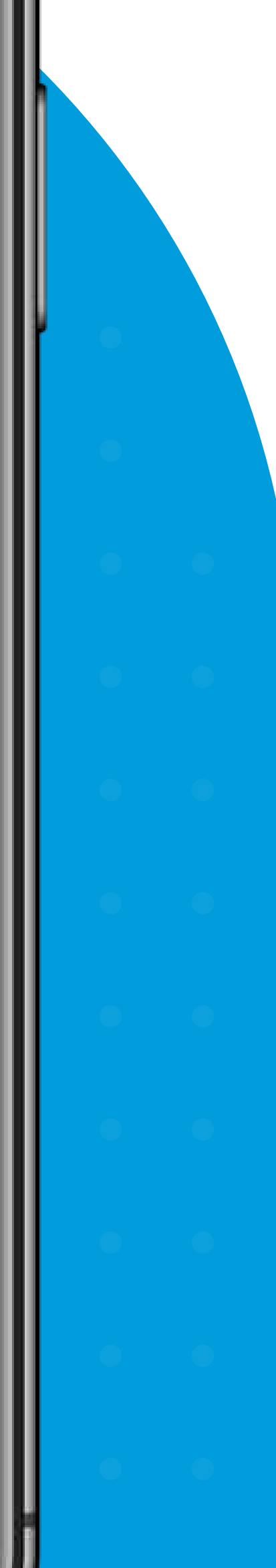

2235.47

2235.47

3781.83

3781.83

3.98

3.98

 $\sim$ 

 $\sim$ 

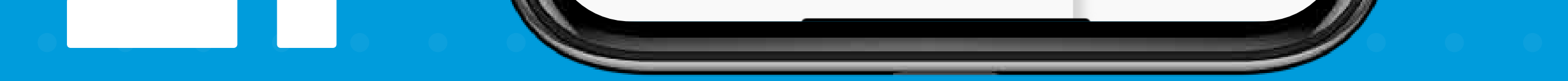

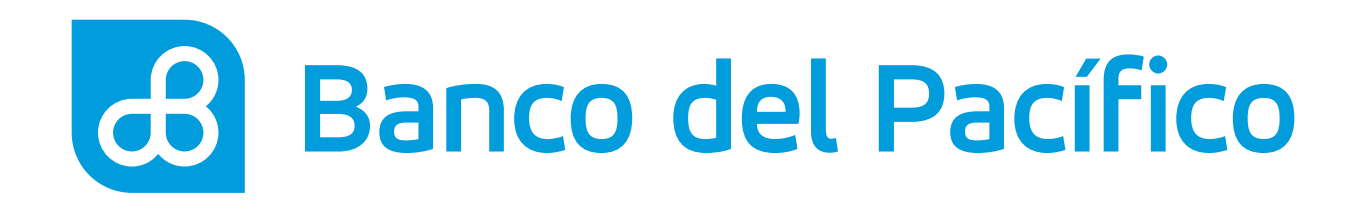

## Declara el servicio

Visualiza todos los servicios declarados.

- Si deseas agregar una nueva da click en **Registrar Servicio** •
- Si deseas eliminar un servicio declarado da click en 👅 •

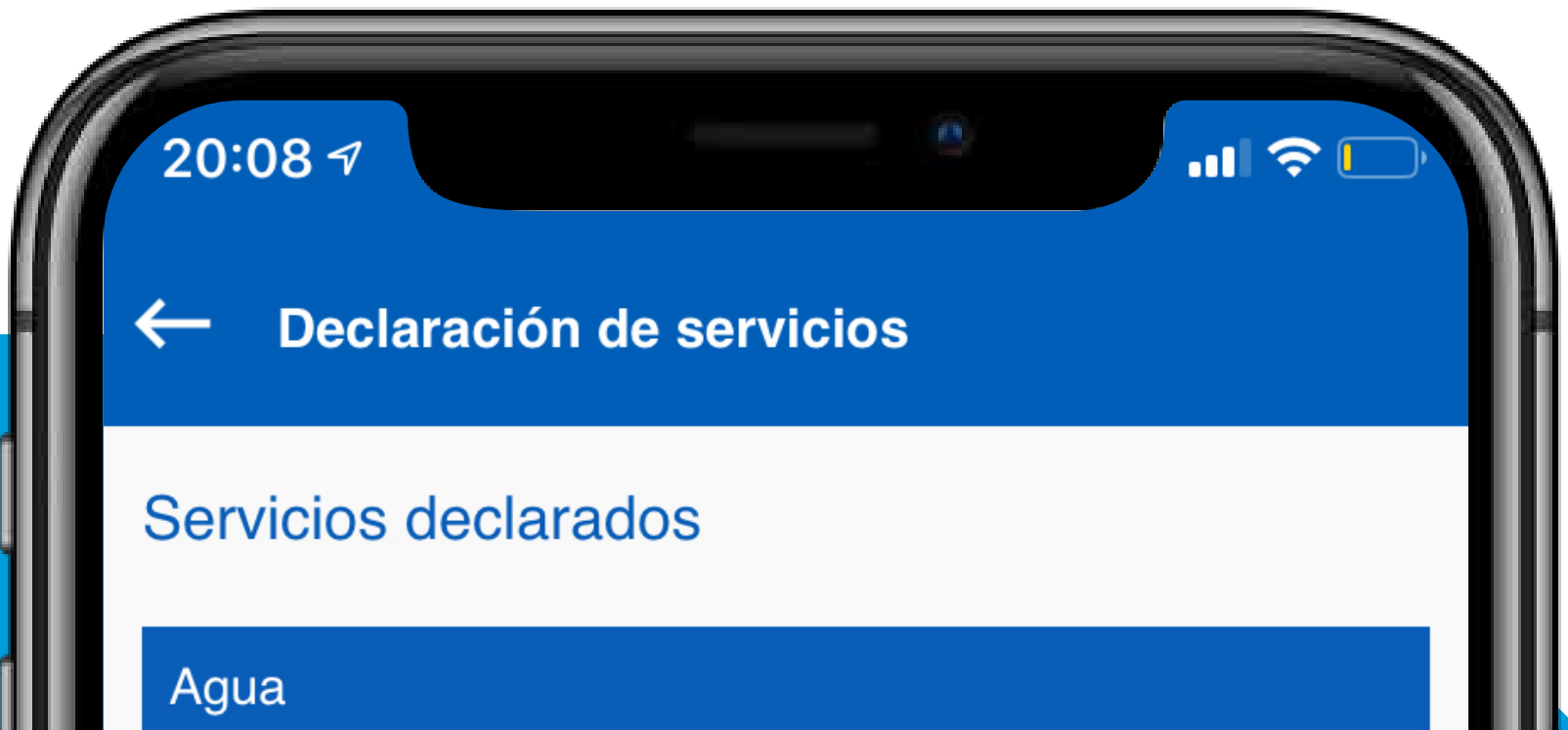

| • | • | • |  |  |
|---|---|---|--|--|
| • |   |   |  |  |

**INTERAGUA** XXXXXX:XX

**REGISTRAR SERVICIO** 

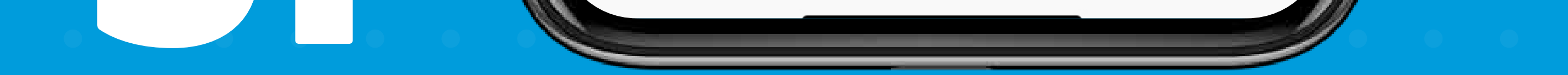

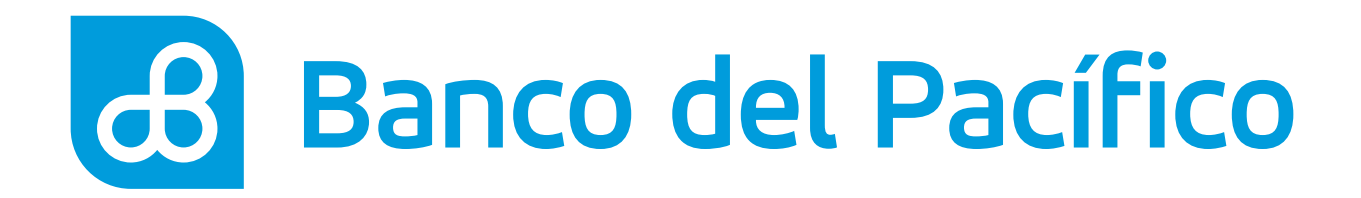

## Llena los datos requeridos.

- Servicio
- Establecimiento
- Titular del servicio
- Frecuencia de pago diaria, semanal o mensual para pagar
- Cupo máximo para acreditar

Una vez completada la información, presiona **Declarar** 

\*Importante en la ciudad de Guayaquil la empresa del servicio de luz es Cisnergia.

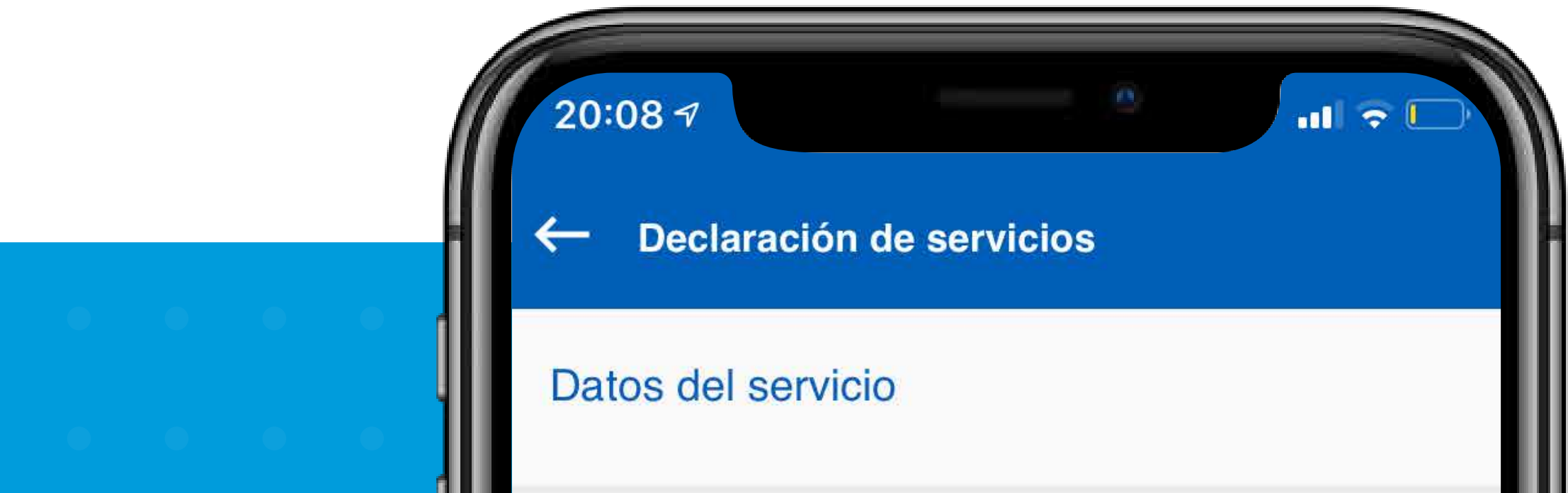

| Servicio                   | Seleccione | + |
|----------------------------|------------|---|
| Establecimiento            | Seleccione | + |
| Titular                    | Ingrese    |   |
| Frecuencia                 | Seleccione | + |
| Cupo máximo para acreditar | 0.00       |   |
|                            |            |   |

## DECLARAR

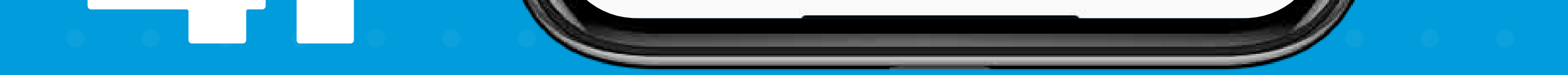

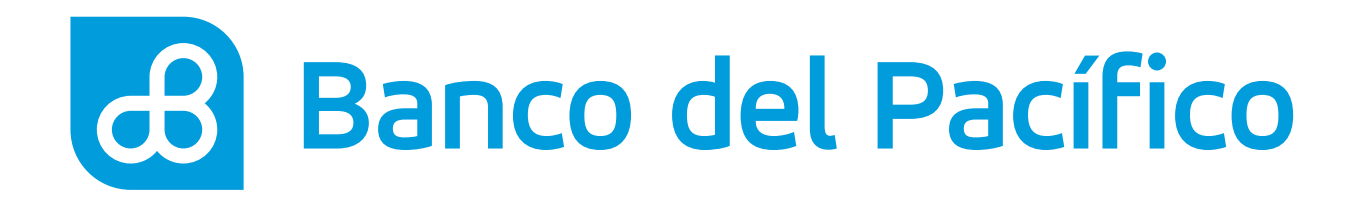

## Ingresa la clave transaccional.

Genera la clave a través de **PacificID** y presiona el botón **Siguiente**.

Recuerda que con la App PacificID puedes generar claves transaccionales de manera fácil desde tu celular. Descárgala en:

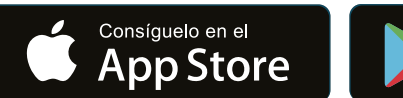

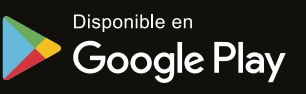

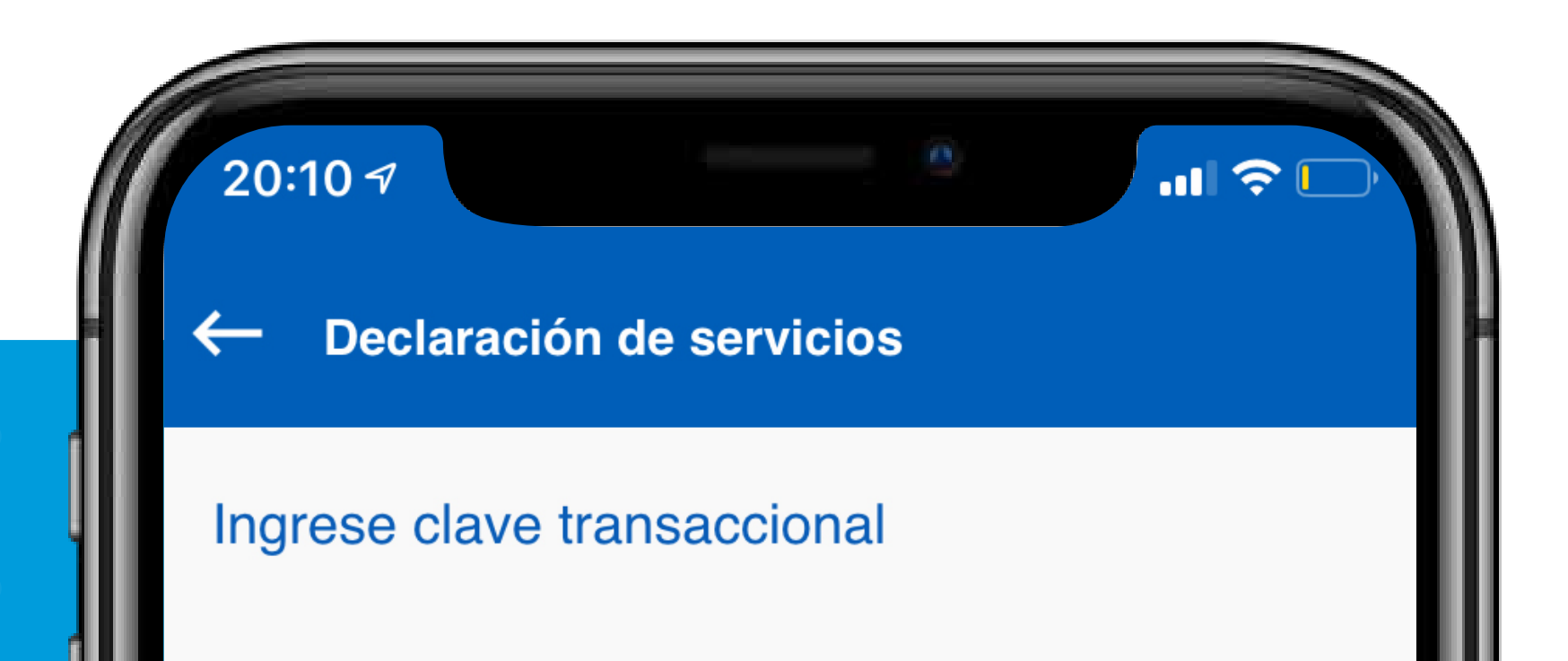

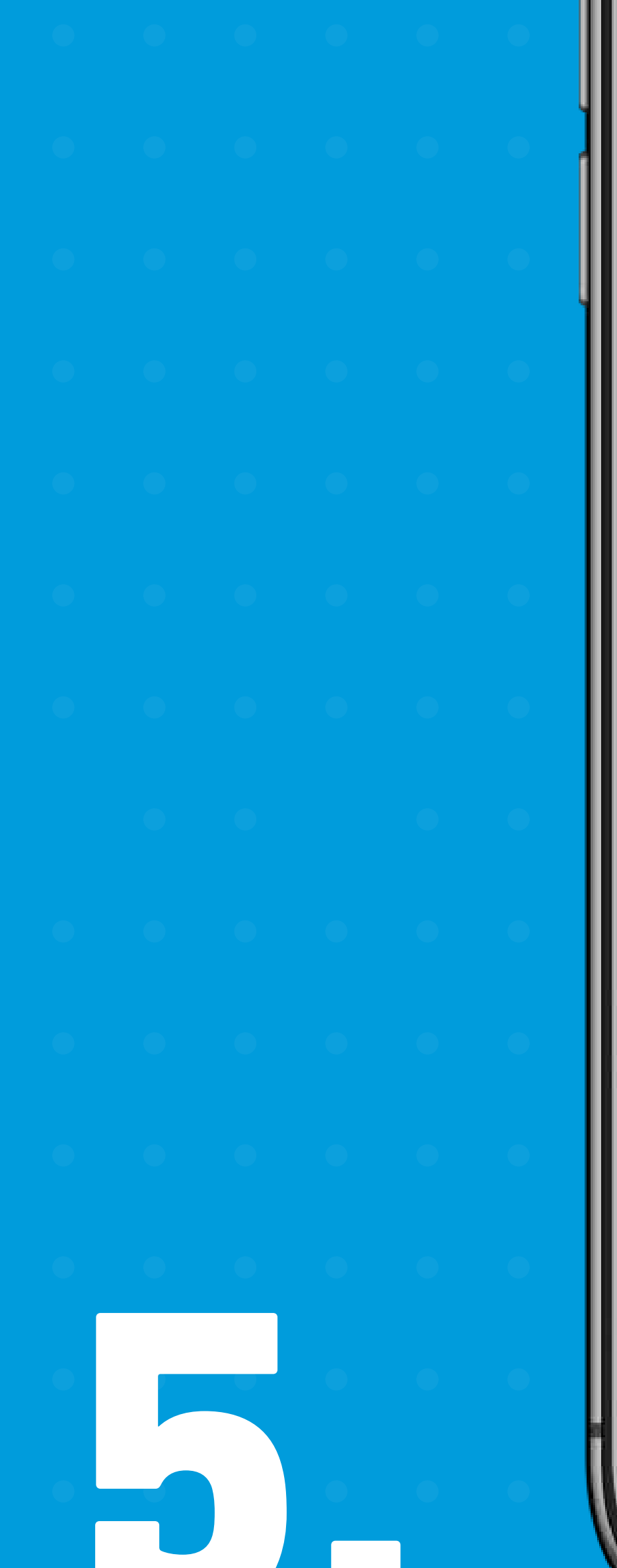

Clave

....

Debe generar la clave a través de PacificID

## SIGUIENTE

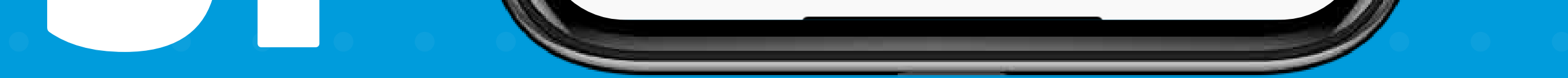

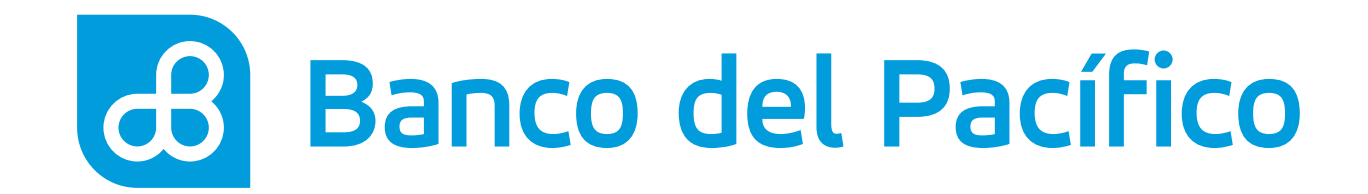

## ¡Listo! Has declarado con éxito el servicio.

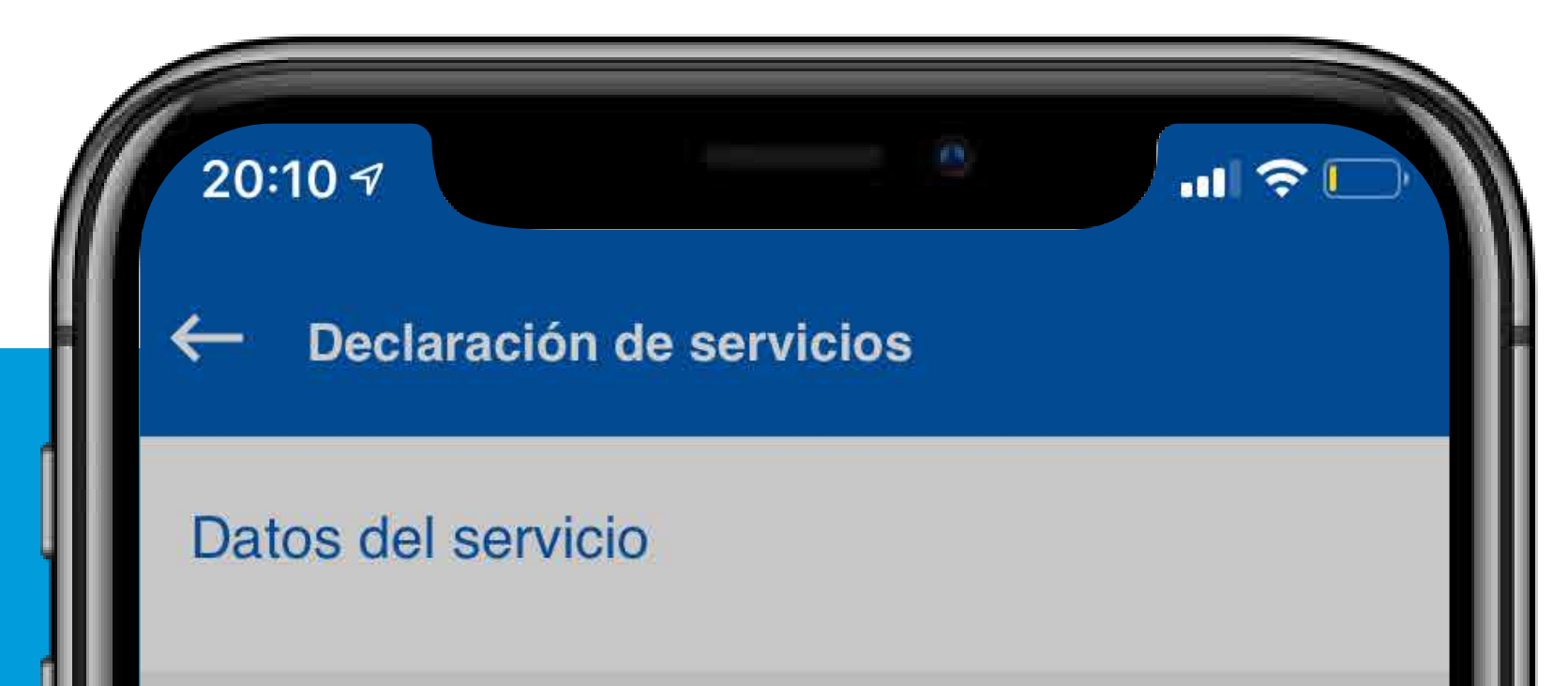

| Servicio                   |                   | Luz            | + |
|----------------------------|-------------------|----------------|---|
| Establecimie               | nto               | CISNERGIA      | + |
| Titular                    |                   | Andrés Marquez |   |
| Frecuencia                 |                   | Mensual        | + |
| Cupo máximo para acreditar |                   | 100.00         |   |
| Cuenta                     | Operación exitosa | xxxx           |   |
|                            | Aceptar           |                |   |
|                            |                   |                |   |
|                            |                   |                |   |

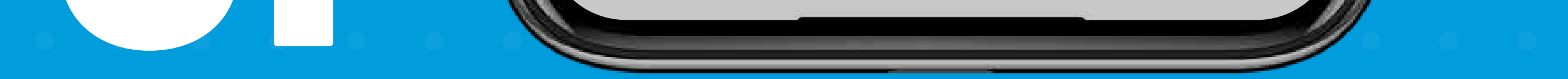

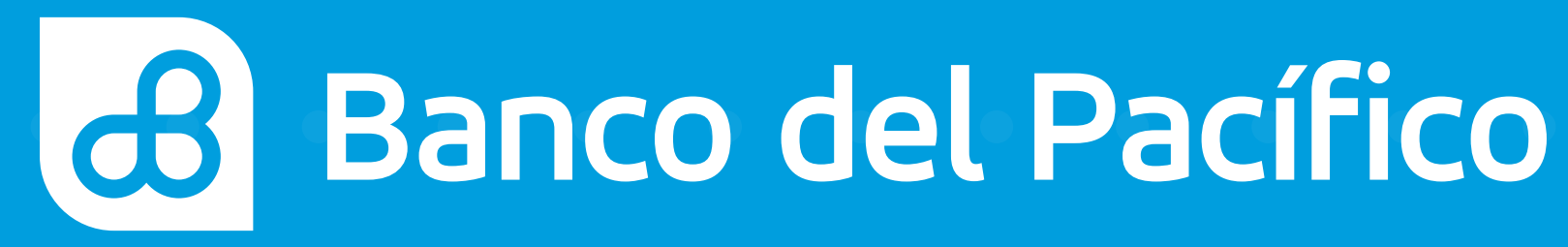